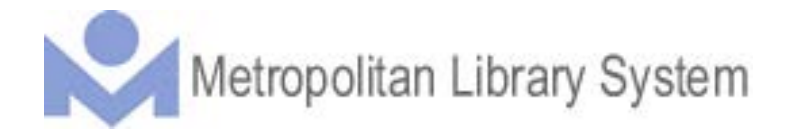

# X-Change Minutes

Date: February 20, 2012

Location: Capitol Hill Library

### Those in Attendance:

Lynda Bahr, Julie Ballou, Kay Bauman, Barbara Beasley, Janet Brooks, Rosemary Czarski, Kellie Delaney, LaVetta Dent, Priscilla Doss, Anne Fischer, Jana Hausburg, Lori Hedin, Kelley Hoffman, Heidi Johnson, Melody Kellogg, Chris Kennedy, Lloyd Lovely, Karen Marriott, Karen Marriott, Candace McDaniel, Donna Morris, Todd Olberding, Michael Owens, Katrina Prince, Pauline Rodriguez - Atkins, Debbie Robertus, Anita Roesler, Diane Sarantakos, Stacy Schrank, Kim Terry, Tracey Thompson, Angela Thornton, John Utley, Maria Watkins, Randy Wayland, Jimmy Welch, Patrick Williams, John Wood

### Guests :

Jon Rollman, Library Analyst Dana Beach, Planning Services Specialist

### Welcome

Kay Bauman called the meeting to order at 2:00 pm. Kay welcomed the supervisors to the Capitol Hill Library and X-Change meeting. @cmX`@cj Y`m]bhfcXi WYX` 'h\Y`bYk`<i a Ub`FYgci fWg`8]fYWcfž`@cf]`<YX]b`UbX`?Um]bhfcXi WYX`>cb`Fc``a Ub`h\Y` @]VfUfm5bU`mgh'

### **Enrolling Staff in Classes**

Dana Beach shared a quick training session on how to use new LMS features to enroll staff in a class on the LMS. (Training guide attached to minutes)

### Come Read with Me

Lynda Bahr shared information on the Come Read with Me program. The program is even more important now that children who do not read at a 3<sup>rd</sup> grade level will not be promoted to the 4<sup>th</sup> grade. She told supervisors they need more volunteers than ever and to make this information available to customers and staff. (Handouts attached to minutes)

### **Strategic Plan**

Kay shared the background on the Strategic Plan and shared that the new strategic plan would last three years instead of five to match up to ODL standards. She split the supervisors into five groups. Four groups were charged with looking at the four different strategic plan responses and the goals associated with the responses. The groups would either retain the goals or update and change them as they see fit. The fifth group would work on the vision statement.

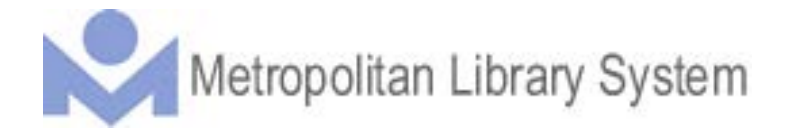

This is the input that came from the meeting:

- 1. Connect to the Online World
  - a. Agree to retain goal 3: All ages recognize and use their library's website and its resources as an extension of the physical library
  - b. Delete goal 2
  - c. Goal 1: all ages are aware that the library provides current equipment, tools and training for accessing the digital world.
- 2. Provide Opportunities for continual learning
  - a. Library offer topics in a variety of up-to-date formats and technologies that are useful to all ages.
  - b. The community uses the library as a resource for introductions to an assortment of cultural, civic and/or community interests.
- 3. Ensure a welcoming experience
  - a. Atmosphere: All ages know they are welcome in the library because of the great customer service and friendly interaction they receive from our staff.
    - i. Great customer service
    - ii. Friendly interaction
    - iii. Hospitality
  - b. Physical and virtual: All ages find ease in navigating physical and virtual spaces.
    - i. Ease in navigating physical and virtual spaces
    - ii. Clean, fresh, neat and safe
    - iii. Inside and outside
- 4. Know how to find, evaluate and use information: information fluency
  - a. All visitors can expect the library staff to bridge the digital divide
    - i. Customers don't have needed knowledge base
    - ii. Maintain relevancy through up-to-date knowledge, skills, training, etc
    - iii. Be flexible in adapting to new technologies
  - b. All ages can expect library staff to see customers as an opportunity for education
    - i. Libraries can open many doors
    - ii. Partner with community groups to educate them about the library's resources

The vision statement should remain the same – Your Inviting, Innovative Link to the World.

Kay then shared what to expect from here.

- The current strategic plan will be done in June.
- The goals for the new plan will be written for both qualitative and quantitative measures.
- The new plan must go to the Long Range Planning Committee in May and then the June Commission Meeting.

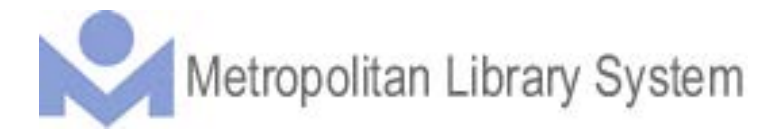

• We will need to do a telephone survey for the current strategic plan and present the results to the commission in the fall.

## Adjournment

After no further business the meeting was adjourned at 4 p.m.

# Come Read With Me And help a child grow.

## BUSINESS REPLY MAIL FIRST-CLASS MAIL PERMIT NO. 1406 OKLAHOMA CITY OK

Metropolitan

NO POSTAGE NECESSARY IF MAILED IN THE UNITED STATES

needs you!

POSTAGE WILL BE PAID BY ADDRESSEE

# *Come Read with Me* Needs Volunteers

Do you like children? Do you like to read? Do you want to make a difference in your community?

# Then *Come Read with Me* is for you.

In a relaxed environment young people will grow when you read with them.

After school and during the summers *Come Read with Me* partners with places that provide care for children.

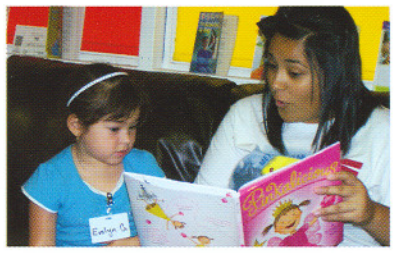

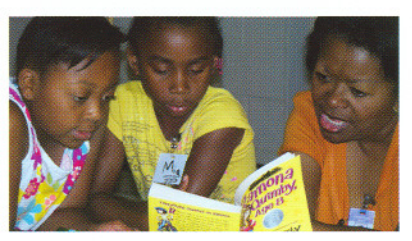

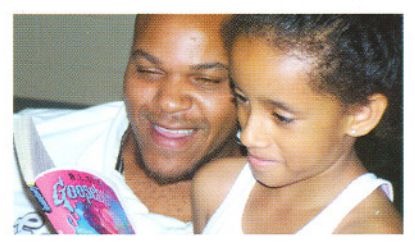

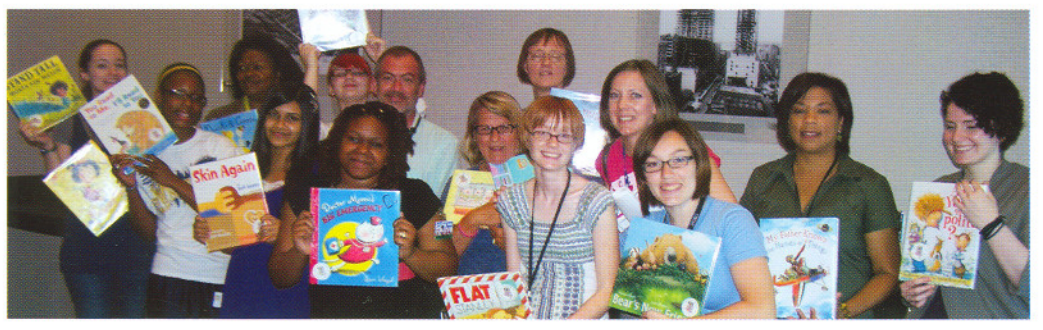

# Contact:

Lynda Bahr | MLS Outreach Services | 300 Park Ave. | (405) 606–3838 Ibahr@metrolibrary.org

## I would like to know how to:

- Become a reader
- Get our school involved
- □ Get our company involved
- □ Get our organization involved
- □ Make a donation
- Have a presentation given to our group about Come Read with Me

## Please contact me:

## Name

School/Company

## I am a: (check one)

- □ School Principal
- □ Teacher
- □ Interested Organization
- □ Teen Volunteer
- □ Adult Volunteer
- Community Leader
- Company Administrator
- Donor
- Other

## **Daytime Phone**

# Address/City/State/Zip

## e-mail address

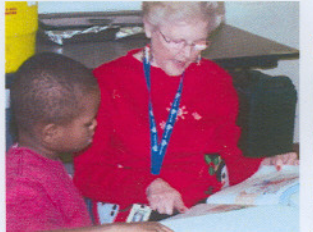

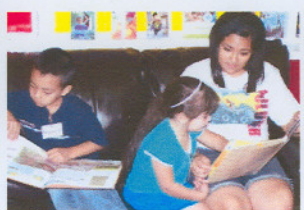

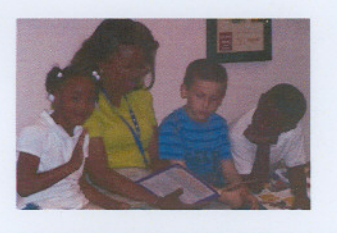

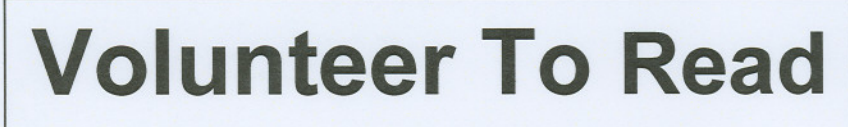

The Metropolitan Library System's

# Come Read with Me Program is in

- OKC Parks and Recreation Centers
- Elementary Schools
- Urban Missions
- Boys & Girls Club
- Police Athletic Leagues
- Weed & Seeds
- Neighborhoods In Action
- Faith Based Communities
- YWCA
- YMCA

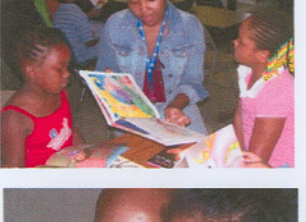

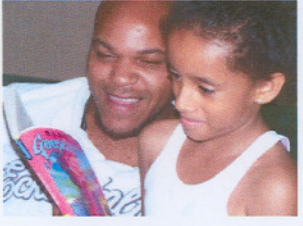

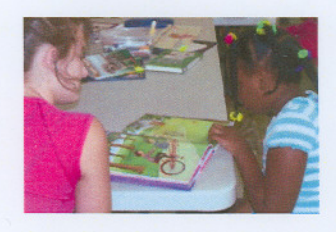

Starting in 2012, children who do not read at 3<sup>rd</sup> grade level will not be promoted to 4<sup>th</sup> grade. Our children need big people to read with them every day!

# Make a difference! Be a Volunteer! (Big people = Teens and Adults)

Training and assignments to match your schedule are available for everyday of the week after school. Summer program starts in June.

> Contact Lynda Bahr Ibahr@metrolibrary.org www.metrolibrary.org

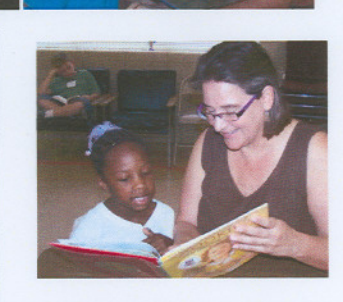

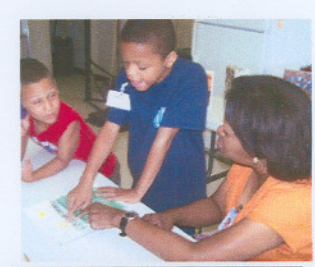

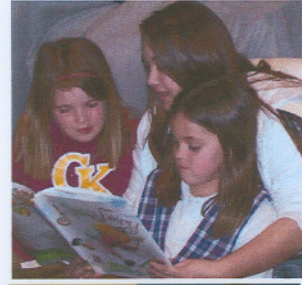

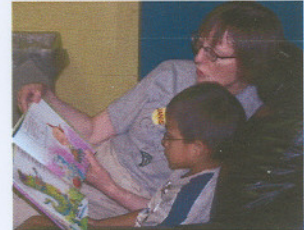

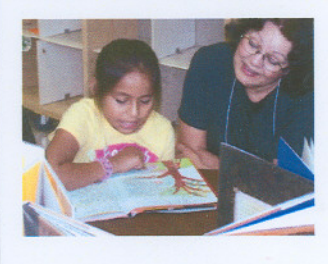

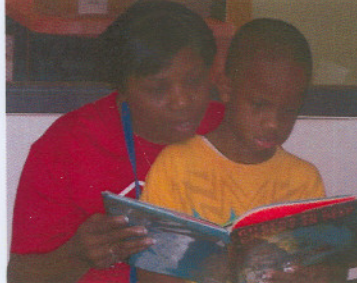

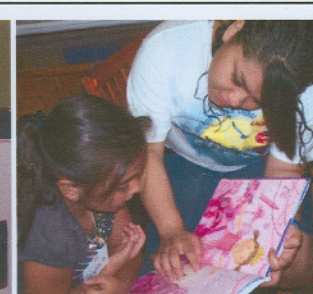

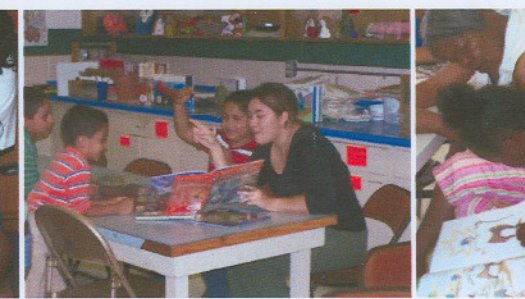

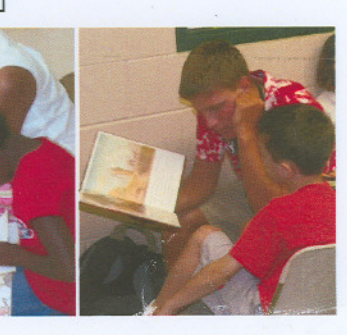

# **Enrolling Staff in Classes**

Supervisors now have the ability to enroll staff in classes in the LMS. Previously, supervisors were only able to assign people to courses and the student then had to enroll in the class which was confusing for everyone. Now, if there is a class associated with a course, you can enroll anyone you supervise in the class. You will still use the assign courses button to assign courses that do not have classes associated with them such as online courses and user-defined tasks (outside courses and webinars, etc.).

There is a new button on the Supervisor Tools that you will use for this functionality. Remember to have your role set to Supervisor to use these tools!

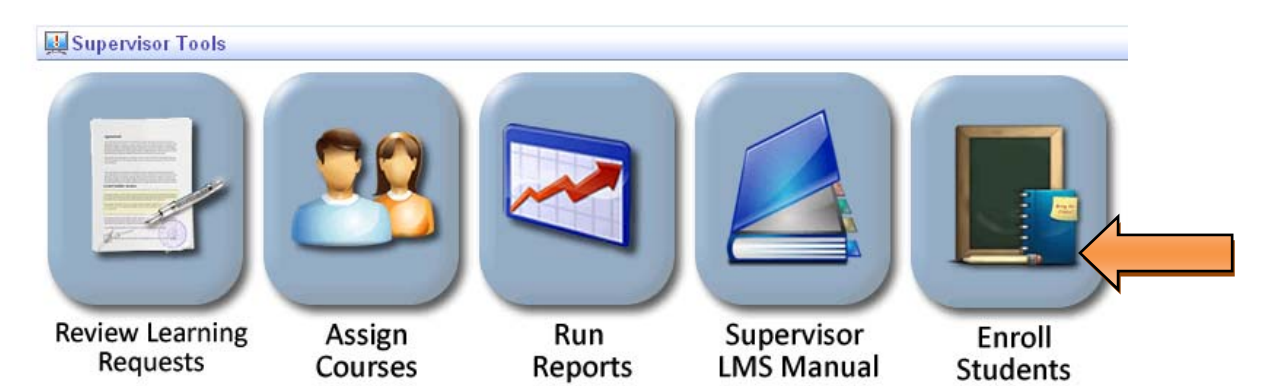

Click "enroll students" to enroll any of your staff in a class. This will take you to the class manager part of the LMS.

| Class Manager: All Classes |                                                                                                    |                  |                |                                                                      |                                        |                                        |  |  |
|----------------------------|----------------------------------------------------------------------------------------------------|------------------|----------------|----------------------------------------------------------------------|----------------------------------------|----------------------------------------|--|--|
| Se<br>Start Date           | arch for: # And: M/d/yyyy #                                                                           | <u>.</u>         | Advanced Searc | h                                                                    |                                        |                                        |  |  |
| All Cla                    | sses By Location Need Resources Open S<br>list displays all of the classes in the system. To Edit , C | eats<br>ancel or | Archive a cla  | iss, first select from the list below then select                    | the appropriate button I               | pelow the table list.                  |  |  |
| Display                    | ing records 1-10 of a total of 409.                                                                   |                  |                | Resu                                                                 | lts per Page: 10                       | Show                                   |  |  |
| Select                     | Class Name 🔺                                                                                          | Private          | Class Code     | Course Name                                                          | Start Date                             | End Date                               |  |  |
| 0                          | 01/01/2010 - Excel Basics / prereq class                                                              | No               | 879072         | Excel 2007 Basic                                                     | 1/1/2010 1:30 PM<br>(America/Chicago)  | 1/1/2010 4:30 PM<br>(America/Chicago)  |  |  |
| 0                          | 01/01/2010 - True Colors Basic Awareness / prereg<br>class                                            | No               | 978757         | True Colors Basic Awareness                                          | 1/1/2010 1:30 PM<br>(America/Chicago)  | 1/1/2010 4:30 PM<br>(America/Chicago)  |  |  |
| 0                          | 01/03/2012 - Got Cards? - ED - Mentor                                                                 | Yes              | 25299          | Got Cards?                                                           | 1/3/2012 2:00 PM<br>(America/Chicago)  | 1/3/2012 3:00 PM<br>(America/Chicago)  |  |  |
| 0                          | 01/04/2010 - Can You Save that for me? - CT - Mentor                                                  | No               | 364842         | Can You Save that for me?                                            | 1/4/2010 5:00 PM<br>(America/Chicago)  | 1/4/2010 8:00 PM<br>(America/Chicago)  |  |  |
| 0                          | 01/06/2010 Got Cards! - WA - Mentor                                                                   | Yes              | 183927         | Got Cards?                                                           | 1/6/2010 9:00 AM<br>(America/Chicago)  | 1/6/2010 10:30 AM<br>(America/Chicago) |  |  |
| 0                          | 01/06/2010 Intro to V-Circ - RE - Mentor                                                              | Yes              | 696368         | Introduction to V-Circ                                               | 1/6/2010 3:00 PM<br>(America/Chicago)  | 1/6/2010 4:00 PM<br>(America/Chicago)  |  |  |
| 0                          | 01/06/2010 Organizing Corporate Challenges / Create<br>employee Wellness - Webinar                    | Yes              | 221290         | Organizing Corporate Challenges/ Create<br>Employee Wellness Program | 1/6/2010 10:00 AM<br>(America/Chicago) | 1/6/2010 11:00 AM<br>(America/Chicago) |  |  |
| 0                          | 01/06/2010 Show Me the money! - VI - mentor                                                           | Yes              | 397390         | Show Me the Money                                                    | 1/6/2010 3:00 PM<br>(America/Chicago)  | 1/6/2010 4:00 PM<br>(America/Chicago)  |  |  |
| 0                          | 01/07/2011 - Show Me the Money - VI - Mentor                                                          | Yes              | 40352          | Show Me the Money                                                    | 1/7/2011 10:00 AM<br>(America/Chicago) | 1/7/2011 12:00 PM<br>(America/Chicago) |  |  |
| 0                          | 01/08/2010 - Got Cards? - CT - Mentor                                                                 | No               | 668105         | Got Cards?                                                           | 1/8/2010 3:00 PM<br>(America/Chicago)  | 1/8/2010 6:00 PM<br>(America/Chicago)  |  |  |
| Pages:                     | 1, 2, 3, 4, 5, 6, 7, 8, 9, 10, 11, 12, 13,                                                            | 14 , 15 ,        | 16 , 17 , 18   | , 19 , 20                                                            | Next 🕨 🚺                               | Next 20 Pages ▶ Last ▶                 |  |  |

The class manager will show all of the classes that have been loaded into the LMS. To find a specific class you will need to type in the name of the class or the date that the class is occurring. You will use the "search for" box to find the class you are looking for.

If you search for the class name, you will find a listing of every class we have offered with that name, for instance searching for "true colors" will bring up the following list:

| Sea<br>art Date I | arch for: true colors<br>Between: M/d/yyyy # And: M/d/yyyy #     | Go      | 2 Advanced S | earch                              |                                        |                                        |
|-------------------|------------------------------------------------------------------|---------|--------------|------------------------------------|----------------------------------------|----------------------------------------|
| All Cla           | sses By Location Need Resources Open                             | Seats   |              |                                    |                                        |                                        |
| 🗓 This            | list displays all of the classes in the system. To <b>Edit</b> , | Cancel  | or Archive a | a class, first select from the lis | t below then select the appropriate b  | utton below the table list.            |
| Displayi          | ing records 1-6 of a total of 6.                                 |         |              |                                    | Results per Page:                      | 10 💌 Sh                                |
| Select            | Class Name 🔺                                                     | Private | Class Code   | Course Name                        | Start Date                             | End Date                               |
| 0                 | 01/01/2010 - True Colors Basic Awareness / prereq<br>class       | No      | 978757       | True Colors Basic<br>Awareness     | 1/1/2010 1:30 PM<br>(America/Chicago)  | 1/1/2010 4:30 PM<br>(America/Chicago)  |
| 0                 | 01/21/2010 - True Colors Basic Awareness                         | Yes     | 106706       | True Colors Basic<br>Awareness     | 1/21/2010 1:30 PM<br>(America/Chicago) | 1/21/2010 4:30 PM<br>(America/Chicago) |
| 0                 | 03/27/2012 - True Colors Basic Awareness                         | No      | 345051       | True Colors Basic<br>Awareness     | 3/27/2012 1:30 PM<br>(America/Chicago) | 3/27/2012 4:30 PM<br>(America/Chicago) |
| 0                 | 04/01/2010 - True Colors Basic Awareness                         | No      | 62662        | True Colors Basic<br>Awareness     | 4/1/2010 1:30 PM<br>(America/Chicago)  | 4/1/2010 4:30 PM<br>(America/Chicago)  |
| 0                 | 07/29/2010 - True Colors Basic Awareness                         | No      | 949689       | True Colors Basic<br>Awareness     | 7/29/2010 1:30 PM<br>(America/Chicago) | 7/29/2010 4:30 PM<br>(America/Chicago) |
| 0                 | 09/30/2010 - True Conflict                                       | No      | 970463       | True Solutions for healthy         | 9/30/2010 1:30 PM                      | 9/30/2010 4:30 PM                      |

However, searching for the March 27<sup>th</sup> class will bring up any classes that are occurring on March 27<sup>th</sup>, making it easier to find the specific class you are looking for.

| sea Sea                                                                                                    | arch for: 03/27                                                                                                    | Go                                                                                                    | Advanced Search                                                                         |                                                                                                    |                                                                               |  |  |
|----------------------------------------------------------------------------------------------------|----------------------------------------------------------------------------------------------------|----------------------------------------------------------------------------------------------------|-----------------------------------------------------------------------------------------|----------------------------------------------------------------------------------------------------|-------------------------------------------------------------------------------|--|--|
| Start Date                                                                                                    | Between: M/d/yyyy And: M/d/yyyy                                                                                                    | #                                                                                                    |                                                                                         |                                                                                                    |                                                                               |  |  |
| All Cla                                                                                                    | sses By Location Need Resources                                                                                                    | Open Seats                                                                                                    |                                                                                         |                                                                                                    |                                                                               |  |  |
| Cancel or Archive a class, first select from the list below then select the appropriate button below the table list. |                                                                                                    |                                                                                                    |                                                                                         |                                                                                                    |                                                                               |  |  |
| 💼 This                                                                                                    | list displays all of the classes in the system. <sup>–</sup>                                                                                                    | To Edit , Cancel                                                                                                    | or Archive a class, first select from                                                   | n the list below then select the appropri                                                                       | ate button below the table list.                                              |  |  |
| Display                                                                                                    | i list displays all of the classes in the system.<br>ring records 1-1 of a total of 1.                                                                                                    | To Edit , Cancel                                                                                                    | or Archive a class, first select from                                                   | n the list below then select the appropri<br>Results per P                                                      | ate button below the table list.<br>age: 10                                   |  |  |
| Display<br>Select                                                                                                    | ilist displays all of the classes in the system. This is a system of the classes in the system. The system of the system of the system of the system of the system of the system of the system of the system of the system of the system of the system of the system. The system of the system of the system of the system of the system of the system of the system of the system of the system of the system. The system of the system of the syst | To Edit , Cancel Private Class (                                                                                                    | or Archive a class, first select from ode Course Name                                   | n the list below then select the appropri<br>Results per P<br>Start Date                                        | age: 10  End Date                                                             |  |  |
| Display<br>Select                                                                                                    | i list displays all of the classes in the system.<br>ing records 1-1 of a total of 1.<br>Class Name A<br>03/27/2012 - True Colors Basic Awareness                                                                                                    | To         Edit         Cancel           Private         Class (Class (Clas) (Class (Class (Clas) (Class (Class (Clas) (Class (Cl | or Archive a class, first select from<br>ode Course Name<br>True Colors Basic Awareness | n the list below then select the appropri<br>Results per P<br>Start Date<br>3/27/2012 1:30 PM (America/Chicago) | ate button below the table list. age: 10 End Date 3/27/2012 4:30 PM (America) |  |  |

Note: To get correct results you must use the date format MM/DD/YYYY.

You can also search for all the classes that are offered during a selected time-frame. Use the "Start Date Between:" calendar function to bring up classes starting during a selected time-frame.

| Sea      | arch for: 🦉 Mae                                                                    | stro !                                                                           | 5.0 - 0 | Googl.   |          |                                             |          |                                                  |                                        |                                 |              |
|----------|------------------------------------------------------------------------------------|----------------------------------------------------------------------------------|---------|----------|----------|---------------------------------------------|----------|--------------------------------------------------|----------------------------------------|---------------------------------|--------------|
| art Date | Between: M/d/yyyy # And: M/d/yyyy 🔒 http                                           | s://gm                                                                           | 1.geole | earning. | com/ge   | onext/m                                     | etrolibr | ]                                                |                                        |                                 |              |
| All Cla  | sses By Location Need Resources                                                    | oose                                                                             | a date  | e        |          |                                             |          |                                                  |                                        |                                 |              |
| 🚺 This   | list displays all of the classes in the system. To                                 | ary 20                                                                           | 12      |          |          |                                             |          | rom the list below then selec                    | t the appropriate button I             | below the table lis             | st.          |
| 12       | Sun                                                                                | Mon                                                                              | Tue     | Wed      | Thu      | Fri                                         | Sat      |                                                  |                                        |                                 |              |
| Display  | ing records 1-10 of a total of 409.                                                |                                                                                  |         | 1        | 2        | 3                                           | 4        | Rest                                             | ilts per Page: 10                      | *                               | Sho          |
| Select   | Class Name 🛕 5                                                                     | 6                                                                                | 7       | 8        | 9        | 10                                          | 11       | Course Name                                      | Start Date                             | End Dat                         | te           |
| 0        | 01/01/2010 - Excel Basics / prereq class 19                                        | 13                                                                               | 14      | 15       | 16<br>23 | 17<br>24                                    | 18<br>25 | ISIC                                             | 1/1/2010 1:30 PM<br>(America/Chicago)  | 1/1/2010 4:30<br>(America/Chic  | PM<br>ago)   |
| 0        | 01/01/2010 - True Colors Basic Awareness / pi 26<br>class                          | 26         27         28         29           14         4         16         16 |         |          |          |                                             |          | asic Awareness                                   | 1/1/2010 1:30 PM<br>(America/Chicago)  | 1/1/2010 4:30<br>(America/Chic  | PM<br>ago)   |
| 0        | 01/03/2012 - Got Cards? - ED - Mentor                                              |                                                                                  |         |          |          | Ľ                                           |          |                                                  | 1/3/2012 2:00 PM<br>(America/Chicago)  | 1/3/2012 3:00<br>(America/Chic  | PM<br>ago)   |
| 0        | 01/04/2010 - Can You Save that for me? - CT - I                                    |                                                                                  |         |          |          |                                             |          | that for me?                                     | 1/4/2010 5:00 PM<br>(America/Chicago)  | 1/4/2010 8:00<br>(America/Chic  | PM<br>ago)   |
| 0        | 01/06/2010 Got Cards! - WA - Mentor                                                | Yes                                                                              |         | 18392    | 7        | Got C                                       | ards?    | ,                                                | 1/6/2010 9:00 AM<br>(America/Chicago)  | 1/6/2010 10:30<br>(America/Chic | ) AM<br>ago) |
| 0        | 01/06/2010 Intro to V-Circ - RE - Mentor                                           | Yes                                                                              |         | 69636    | 8        | Introduction to                             |          | to V-Circ                                        | 1/6/2010 3:00 PM<br>(America/Chicago)  | 1/6/2010 4:00<br>(America/Chic  | PM<br>ago)   |
| 0        | 01/06/2010 Organizing Corporate Challenges / Create<br>employee Wellness - Webinar | Yes                                                                              |         | 22129    | 0        | Organizing Corporate<br>Employee Wellness P |          | corporate Challenges/ Create<br>'ellness Program | 1/6/2010 10:00 AM<br>(America/Chicago) | 1/6/2010 11:00<br>(America/Chic | ) AM<br>ago) |
| 0        | 01/06/2010 Show Me the money! - VI - mentor                                        | Yes                                                                              |         | 39739    | 0        | Show                                        | Me the   | Money                                            | 1/6/2010 3:00 PM<br>(America/Chicago)  | 1/6/2010 4:00<br>(America/Chic  | PM<br>ago)   |
| 0        | 01/07/2011 - Show Me the Money - VI - Mentor                                       | Yes                                                                              |         | 40352    |          | Show                                        | Me the   | Money                                            | 1/7/2011 10:00 AM<br>(America/Chicago) | 1/7/2011 12:00<br>(America/Chic | ) PM<br>ago) |
| 0        | 01/08/2010 - Got Cards? - CT - Mentor                                              | No                                                                               |         | 66810    | 5        | Got C                                       | ards?    |                                                  | 1/8/2010 3:00 PM<br>(America/Chicago)  | 1/8/2010 6:00<br>(America/Chic  | PM<br>ago)   |

You can either type in the date or bring up a calendar to select dates.

Once you find the class you are looking for, click on the class name to bring up the class details.

| Class M           | anager: All Classes                                  |          |                      |                                    |                                            | ?                                   |
|-------------------|------------------------------------------------------|----------|----------------------|------------------------------------|--------------------------------------------|-------------------------------------|
| Sea<br>Start Date | arch for: 03/27<br>Between: M/d/yyyy # And: M/d/yyyy | #        | ] 🚾 [ 🔁 A            | dvanced Search                     |                                            |                                     |
| All Cla           | sses By Location Need Resources                      | Open     | Seats<br>Cancel or J | Archive a class, first select from | n the list below then select the appropria | ate button below the table list.    |
| Display           | ing records 1-1 of a total of 1.                     | Louised. |                      |                                    | Results per Pa                             | age: 10 💌 Show                      |
| Select            | Class Name 🔺                                         | Private  | Class Code           | Course Name                        | Start Date                                 | End Date                            |
| 0                 | 03/27/2012 - True Colors Basic Awareness             | No       | 345051               | True Colors Basic Awareness        | 3/27/2012 1:30 PM (America/Chicago)        | 3/27/2012 4:30 PM (America/Chicago) |
| Pages:            | 1                                                    |          |                      |                                    |                                            |                                     |

The class details page will give you a warning that you do not have permission to change the class details. This can only be done by an administrator in Planning. You will need to click the "enroll" tab to enroll students.

| Manage Classes: Class Properties                                                   |                                                                                                    |              |
|------------------------------------------------------------------------------------|----------------------------------------------------------------------------------------------------|--------------|
| 🔀 Course & Class Name: True Colors                                                 | Basic Awareness : 03/27/2012 - True Colors Basic Awareness                                                                                                    | Close Record |
| Class Properties Sessions Registra                                                 | tion Dates Enroll Roster Waitlist                                                                                                    |              |
| A Warning: Insufficient permissic<br>You do not have permission to edit this       | n<br>Iass.                                                                                                    |              |
| Make appropriate edits below. Select Upd.     * Required Field.     Class Details: | te to save your edits.                                                                                                    |              |
| *Class Name:                                                                       | 03/27/2012 - True Colors Basic Awareness                                                                                                    |              |
| *Class Code:                                                                       | 345051                                                                                                    |              |
| Time Zone:                                                                         | America/Chicago                                                                                                    |              |
| Description:                                                                       | Want to improve your individual performance and reduce workplace and personal stress? True Colors has been used successfully for over 26 years in virtuining all evels of employees to recognize |              |
| *Status:                                                                           | Active                                                                                                    |              |
| Contact Name:                                                                      |                                                                                                    |              |
| Contact Phone:                                                                     |                                                                                                    |              |
| Private Class:                                                                     |                                                                                                    |              |
| Maximum Class Capacity:                                                            | 50                                                                                                    |              |
| Allow Registration to Exceed Class<br>Capacity:                                    |                                                                                                    |              |

The enroll learners page will show everyone that is currently enrolled in the class. Make sure you look at the "Maximum Learners" and "Learner's Enrolled" numbers to see if there is room to enroll more students. If the class is full, call planning to see if arrangements can be made for more students. If the class has room click the "Enroll Learners" button to enroll someone in the class.

| Manage   | Manage Classes: Enroll ?          |                                                                    |                                       |                            |               |  |  |  |  |
|----------|-----------------------------------|--------------------------------------------------------------------|---------------------------------------|----------------------------|---------------|--|--|--|--|
| 🕅 Cou    | rse & Class Name: Tr              | ue Colors Basic Awareness : 03/27/2012 - True Colors               | Basic Awareness                       |                            | Close Record  |  |  |  |  |
|          |                                   |                                                                    |                                       |                            |               |  |  |  |  |
| Class    | Properties                        | Registration Dates Enroll Roster Waitlist                          |                                       |                            |               |  |  |  |  |
| Citabo i |                                   |                                                                    |                                       |                            |               |  |  |  |  |
| To e     | nroll new or more learners        | s to this class, click Enroll Learners . To drop learners from enr | ollment, select the appropriate learn | ier(s) and click Drop .    |               |  |  |  |  |
| Learn    | ers Enrolled: 28                  |                                                                    |                                       |                            |               |  |  |  |  |
| Maxim    | um Learners: 50                   |                                                                    |                                       |                            |               |  |  |  |  |
| Enn      | oll Learners                      |                                                                    |                                       |                            |               |  |  |  |  |
|          |                                   |                                                                    |                                       |                            |               |  |  |  |  |
| Display  | ing records <b>1-10</b> of a tota | I of 28.                                                           | Res                                   | ults per Page: 10          | Show          |  |  |  |  |
| Select   | Learner Name 🛕                    | User Group(s)                                                      | Email Address                         | Date Enrolled              | Progress      |  |  |  |  |
|          | ADAMEK, DONNA                     | Agency,Edmond,Part Time,Circulation Clerks                         | dadamek@metrolibrary.org              | Tuesday, February 14, 2012 | Not Attempted |  |  |  |  |
|          | ADKISSON, JENNIFER                | Agency,Circulation Clerks,Full Time,Northwest                      | jadkisson@metrolibrary.org            | Friday, February 10, 2012  | Not Attempted |  |  |  |  |
|          | Attalla, Meghan                   | Agency,Ralph Ellison,Full Time,Librarians                          | mattalla@metrolibrary.org             | Monday, February 13, 2012  | Not Attempted |  |  |  |  |
|          | BALLOU, JULIA                     | Agency,Supervisors,Library Managers,Full Time,Northwest            | jballou@metrolibrary.org              | Friday, February 10, 2012  | Not Attempted |  |  |  |  |
|          | BANKS, RONDIA                     | Agency,Librarians,Supervisors,Full Time,Northwest                  | rbanks@metrolibrary.org               | Friday, February 10, 2012  | Not Attempted |  |  |  |  |
|          | Bedford, Erin                     | Agency,Northwest,Full Time,Librarians,New Hire                     | ebedford@metrolibrary.org             | Friday, February 10, 2012  | Not Attempted |  |  |  |  |
|          | Doolin, Jevon                     | Agency,Northwest,Part Time,Circulation Clerks,New Hire             | jdoolin@metrolibrary.org              | Friday, February 10, 2012  | Not Attempted |  |  |  |  |
|          | Emmons, Andrea                    | Agency,Northwest,Full Time,New Hire                                | aemmons@metrolibrary.org              | Friday, February 10, 2012  | Not Attempted |  |  |  |  |
|          | GATES, LEONDREA                   | Agency,Midwest City,Part Time,Circulation Clerks                   | dgates@metrolibrary.org               | Tuesday, February 14, 2012 | Not Attempted |  |  |  |  |
|          | Go, Stephen                       | Agency,Northwest,Part Time,Circulation Clerks,New Hire             | sgo@metrolibrary.org                  | Friday, February 10, 2012  | Not Attempted |  |  |  |  |
| IA       |                                   |                                                                    |                                       |                            |               |  |  |  |  |
| له       | Bucket Sa Drop                    | Send Email Message                                                 |                                       |                            |               |  |  |  |  |
|          | Conner [ Storeb ]                 | ours Erren moodage                                                 |                                       |                            |               |  |  |  |  |
| Pages:   | 1,2,3                             |                                                                    |                                       |                            | Next 🕨 Last 🔰 |  |  |  |  |
| 4 Bac    | 2                                 |                                                                    |                                       |                            |               |  |  |  |  |
| L        |                                   |                                                                    |                                       |                            |               |  |  |  |  |

Only people you supervise will show up on the list of users you can enroll.

| User      | Table Use                             | rs By Group                             |                                     |                                                                      |                              |                                                                               |                                                  |
|-----------|---------------------------------------|-----------------------------------------|-------------------------------------|----------------------------------------------------------------------|------------------------------|-------------------------------------------------------------------------------|--------------------------------------------------|
| This anot | list displays all<br>ther class assoc | of the learners v<br>ciated with this c | vho may be regi<br>ourse. To regist | stered for this course. If a lear<br>er users, select the appropriat | ner does no<br>e list item(s | t appear in this list they are already e<br>). Click <b>Next</b> to continue. | nrolled in or on the wait list for this class or |
| Search    | for:                                  |                                         |                                     | Go 😰 Advanced Search                                                 | 1                            | -12                                                                           |                                                  |
| Disnlay   | ring records 1.2                      | of a total of 2                         |                                     |                                                                      |                              | Res                                                                           | ults ner Page: 10 Show                           |
| Select    | Username                              | Last Name                               | First Name                          | Email Address 🔥                                                      | Status                       | Groups by Manual                                                              | Groups by Rule                                   |
|           | Supervisor_1                          | One                                     | Supervisor                          | dbeach@metrolibrary.org                                              | Active                       | Agency                                                                        | Full Time, Library Managers, Supervisors         |
|           | jdoe                                  | Doe                                     | Jane                                | phillips.dana@gmail.com                                              | Active                       | Department, Full Time, Planning                                               |                                                  |
| All       |                                       |                                         |                                     |                                                                      |                              |                                                                               |                                                  |
| L.        | Bucket                                |                                         |                                     |                                                                      |                              |                                                                               |                                                  |
|           |                                       |                                         |                                     |                                                                      |                              |                                                                               |                                                  |

Select the name(s) from the list and click the "next" button to continue.

| egister Learners Wiz                 | ard                        |                        |                                         |                |        |  |  |
|--------------------------------------|----------------------------|------------------------|-----------------------------------------|----------------|--------|--|--|
| Register L                           | earners                    |                        |                                         |                |        |  |  |
| Confirm Your Decisions               |                            |                        |                                         |                |        |  |  |
|                                      |                            |                        |                                         |                |        |  |  |
|                                      | 12 11                      |                        |                                         |                |        |  |  |
| 🗓 Review your choices.               | . If any corrections are n | needed, click Previous | . To assign the selected users, click S | ave .          |        |  |  |
| 🗓 Review your choices.<br>Username 🛕 | . If any corrections are n | needed, click Previous | . To assign the selected users, click S | ive .<br>Group | Status |  |  |

Click the "save" button to confirm the enrollment.

This will send you and the student a confirmation email.

| Manage Classes: Enroll                                                               | The next page will also give you a confirmation of        |
|--------------------------------------------------------------------------------------|-----------------------------------------------------------|
| Course & Class Name: True Colors Basic Awareness : 03/27/2012 - T                    | enrollment.                                               |
| Class Properties Sessions Registration Dates Roster M                                |                                                           |
| D o enroll new or more learners to this class, click Enroll Learners . To drop learn |                                                           |
| Learners Enrolled: 29                                                                |                                                           |
| Maximum Learners: 50                                                                 | This new functionality is live and can be used right away |
| Enroll Learners                                                                      | This new functionality is not and can be used light away. |
| Notice: Enroll Learners The following learners                                       | As always, if you have any questions or need help with    |
| lage Dee                                                                             | the LMC cell Planning at COC 2022                         |
| * Jane Due                                                                           | the LIVIS call Planning at 606-3822.                      |
| Displaying records 1-10 of a total of 29.                                            |                                                           |